# Modifica dati utente

# e completamento profilo al 100%

### Convenzioni

- il titolo delle pagine viene indicato in corsivo e racchiuso tra virgolette, es: *"Dettagli gruppo"*;
- il menù principale del sito si trova in alto a sinistra ed è riconoscibile del simbolo Menu
   e, ove la misura dello schermo lo permetta, dalla scritta Menu. Di seguito ci si riferirà a questo componete con il solo nome di menu ma in grassetto. Es: Menu;

#### Percorso

Dal **Menu** selezionare *Volontario*  $\rightarrow$  *Anagrafica volontario;* 

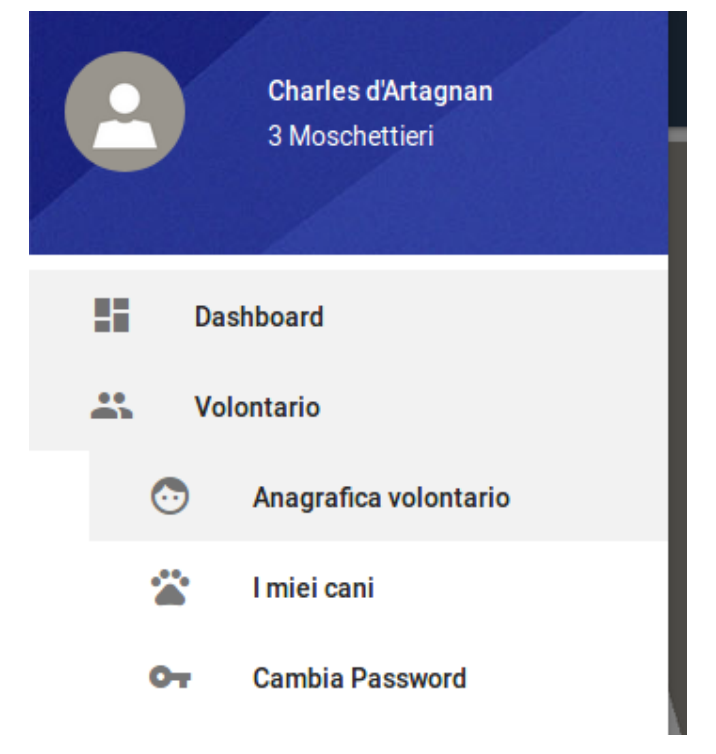

### Operazioni

1. si viene indirizzati alla pagina *"Dettagli persona"* nella quale sono contenute tutte le informazioni di ogni singolo utente e dei propri cani se presenti; i campi racchiusi tra riquadri colorati sono informazioni obbligatorie per completare il proprio profilo; i riquadri sono di colore verde se l'informazione è stata inserita, rossi se ancora non lo è stata.

Per completare il profilo dell'utente tutti i riquadri devo essere di colore verde e solo a questo punto l'utente è tesserabile.

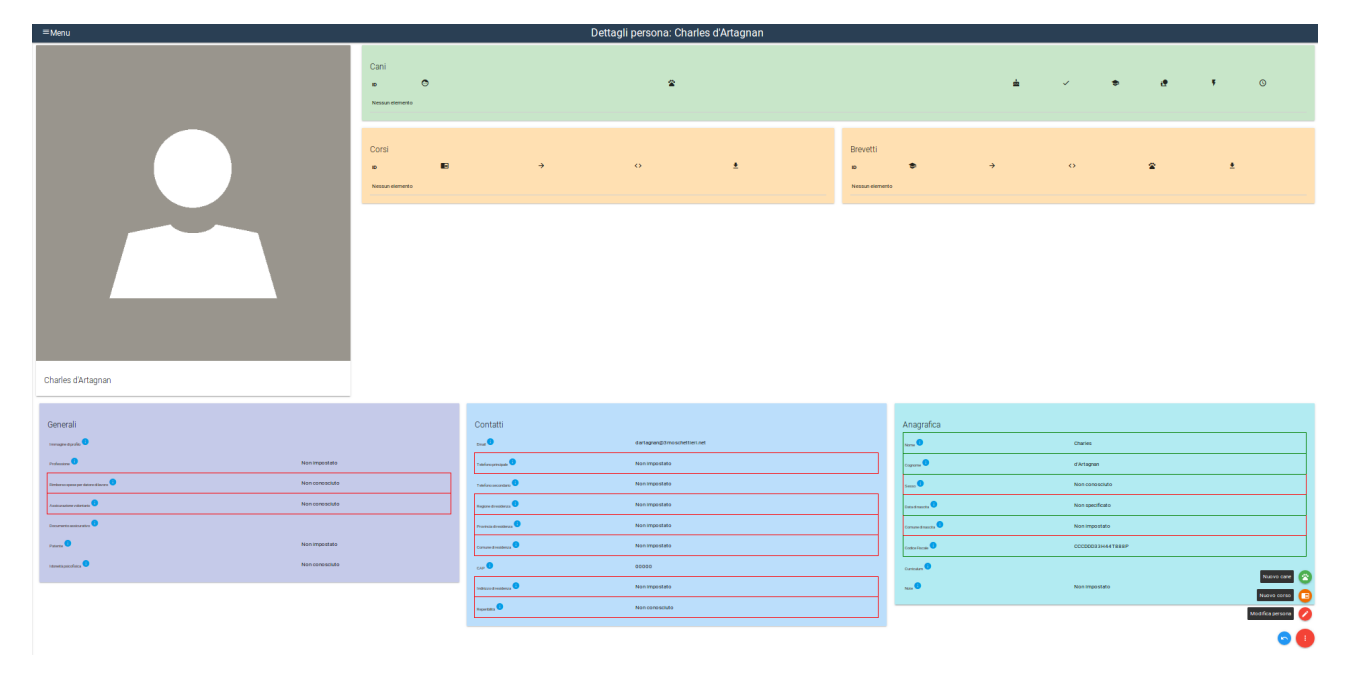

2. per modificare o aggiornare i propri dati premere dal menu in basso a

destra il pulsante rosso Modifica persona Modifica persona

- 3. la pagina *"Modifica persona"* permette di modificare o aggiornare tutti i campi relativi all'utente; è divisa in tre aree che sono: Generali (colore blu), Contatti (colore arancio), Anagrafica (colore verde); in queste aree è possibile inserire campi di testo libero (es: professione), selezionare dei campi a scelta obbligata (es: sesso  $\rightarrow$  non conosciuto; femmina; maschio) o inserire dei file esterni premendo il pulsante verde *AGGIUNGI FILE* (es: immagine del profilo)
  - N.B: se si vuole cambiare il proprio comune di residenza o di nascita è necessario che la selezione avvenga per prima cosa partendo dalla regione.

4. al termine dell'inserimento dei dati premere dal menu in basso a destra

**;** 

il tasto verde Salva Salva

5. si viene automaticamente reindirizzati alla pagina *"Dettagli persona"* e qui si possono visualizzare, se presenti, i campi per i quali ancora mancano dei valori richiesti;

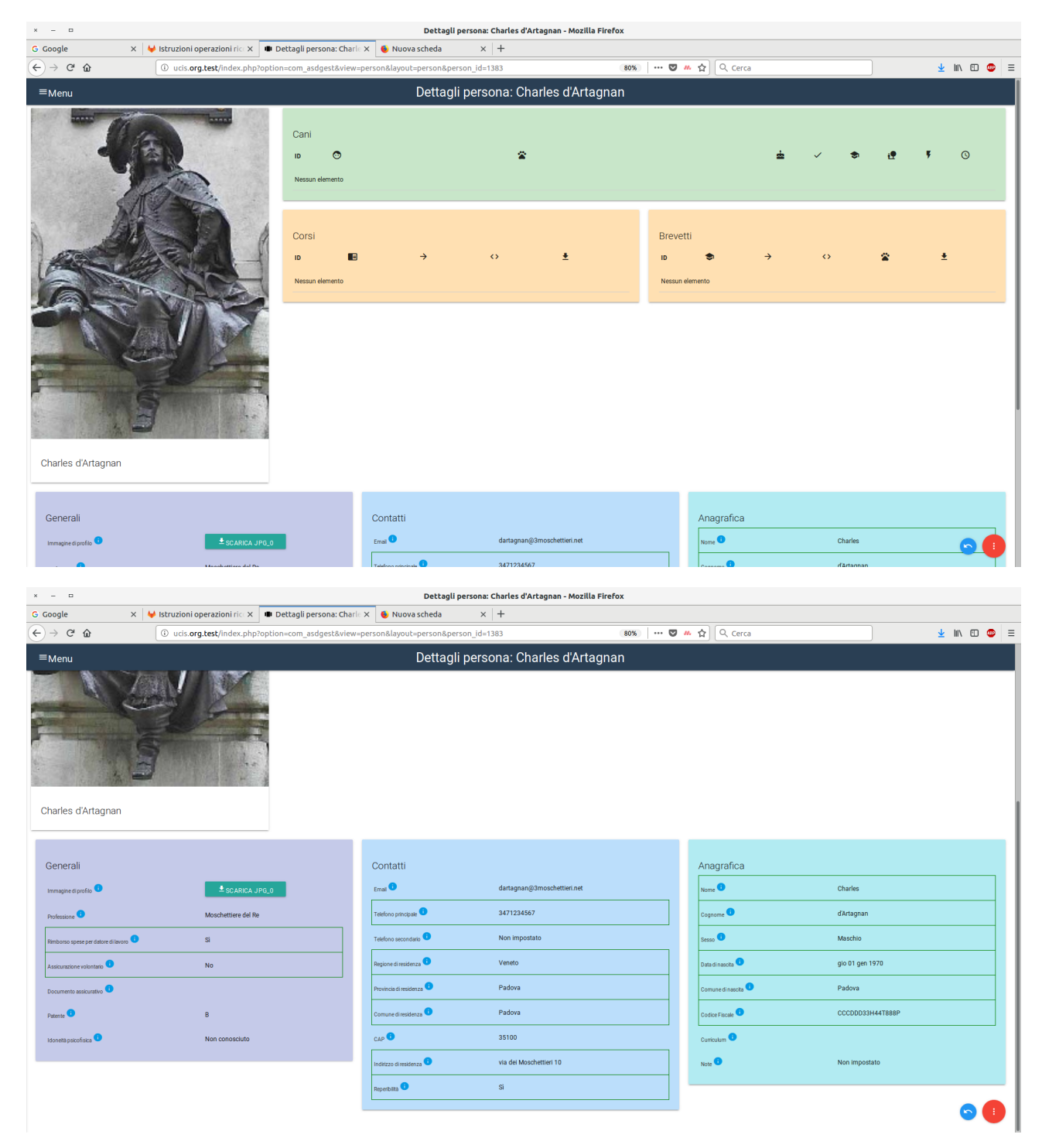

6. dal menu in basso a destra premere il pulsante blu Esci – Gruppo

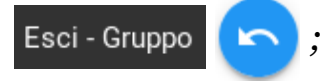

7. si viene indirizzati alla pagina *"Dettagli gruppo"* nella quale sono visibili le informazioni del proprio gruppo e a fianco del proprio nome è indicato se il profilo dell'utente è completo al 100% e quindi è possibile essere tesserato con UCIS.

| ≡ <sub>Menu</sub> Dettagli Gruppo: 3 Moschettieri                                                                           |                                                                                                |                                                                                                    |                                                                                                    |                                                |                                 |                                 |                             |
|----------------------------------------------------------------------------------------------------|------------------------------------------------------------------------------------------------|----------------------------------------------------------------------------------------------------|----------------------------------------------------------------------------------------------------|------------------------------------------------|---------------------------------|---------------------------------|-----------------------------|
| I tre moschettieri<br>UCISID ENCI2018 ENCI2017<br>VEN1380<br>VEN1382<br>VEN1382<br>VEN1383<br>Elementi per pagina<br>Defent | 7 💽<br>Armand D'Athos 🖄 (<br>Porthos du Vallon 🖄<br>Henri Aramis 🖄 (s)<br>Charles d'Artagnan 🖄 | Image: Non-State         Image: Non-State           535         0 / 0         3 Moschet           535         0 / 0         3 Moschet           535         0 / 0         3 Moschet           1005         0 / 0         3 Moschet | Iteri (Veneto)     Iteri (Veneto)       Iteri (Veneto)     Iteri (Veneto)       Iteri (Veneto)     Iteri (Veneto) |                                                |                                 |                                 |                             |
|                                                                                                    |                                                                                                |                                                                                                    |                                                                                                    | Presidente<br>D'Athos Armand                   | Segretario<br>du Vallon Porthos | 3                               | Segretario<br>Aramis Henri  |
| Codici Identificativi D End Codice Protestone Civile                                                                        | Non impostato<br>Non impostato                                                                 | Anagrafica<br>Codice Fiscale 💿<br>Nome Gruppo 💿                                                                                                    | 96586214853<br>3 Moschettieri                                                                                     | Altro<br>Note  Non in<br>Data fondazione Non s | mpostato                        | Contatti<br>Telefono principale | Non impostato Non impostato |